# **User Manual**

# Main Function:

- 1. Work with Amazon Alexa/ Echo Dot& Googlehome.
- 2. Manage your devices via your mobile phone or VoiceControl,
- 3. Intelligent Schedule Smart IR could create multiple schedules to turn on/off your electronicsets.
- 4. Learning Function (DIY) Control all sets which use Infraredsignal.

# Function Key and Indicator Description

Plug it in. Check the WiFi indicator flashing status. If it is flashing quickly, you can directly connect it with your phone. If it is not, you need to set it to the distribution network mode: Next to the USB power connector, there is a "Reset" button, insert an slim object and pressing about 5~10 seconds until the blue WiFi indicator flashes quickly.

Blue indicator flashes slowly means the network connection is abnormal, please check the router or network configuration.

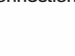

-1-

| Warranty | 1-year and Indoor use only   |                                                                     |  |  |  |  |  |  |
|----------|------------------------------|---------------------------------------------------------------------|--|--|--|--|--|--|
| 5        | Humidity                     | Operating: 10% to90%non-condensing Storage: 5% to<br>non-condensing |  |  |  |  |  |  |
| 1        | Temperature                  | Operating: 32 to104degree Storage: -4 to 149degree                  |  |  |  |  |  |  |
|          | Infrared distance            | 7m                                                                  |  |  |  |  |  |  |
| Physical | Infrared angle               | 360 angle                                                           |  |  |  |  |  |  |
| 1        | Infrared Frequency 38-56K Hz |                                                                     |  |  |  |  |  |  |
| 1        | Weight                       | 44g                                                                 |  |  |  |  |  |  |
|          | Dimensions                   | 73*73*32mm                                                          |  |  |  |  |  |  |
|          | System support               | IOS & Android OS                                                    |  |  |  |  |  |  |
|          |                              | Support all home appliance which use Infrared signal                |  |  |  |  |  |  |
|          | Main Functions               | Voice control via Alexa & Google Home                               |  |  |  |  |  |  |
| General  |                              | Remote control via Mobile Phone App                                 |  |  |  |  |  |  |
|          | Power                        | 5V DC 1A (Micro USB)                                                |  |  |  |  |  |  |
|          | WiFi Standards               | IEEE 802.11 b/n/g 2.4G Hz                                           |  |  |  |  |  |  |
|          | color                        | Black                                                               |  |  |  |  |  |  |

- 3 -

# Step 1: In homepage. Click "Add Device" -- " Others"-- " Universal Remote...".

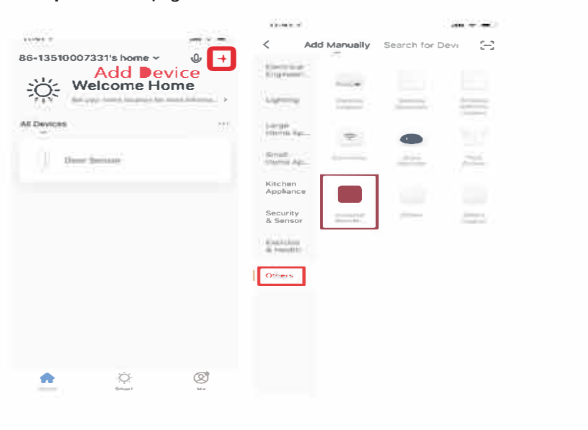

-5-

Step 3: Enter your WiFi password for your phone and click "Confirm" to enter the page of the search device.

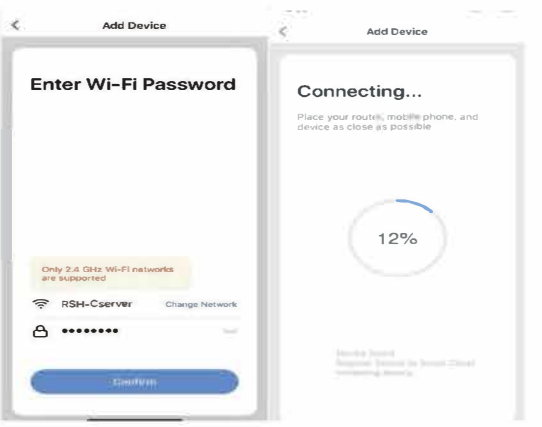

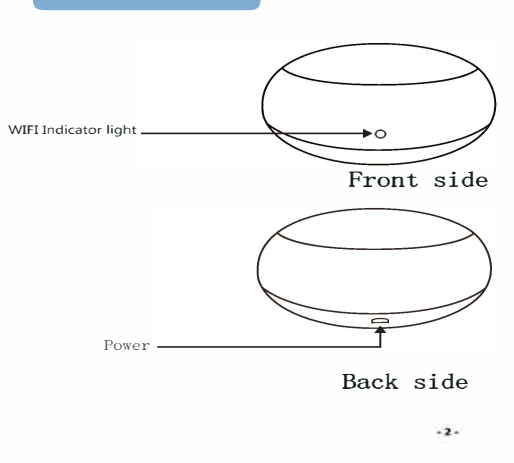

# Turn On Intelligence

Use your phone to Scan QR code or search "Smart Life" in app market to download and install the App. Register and log on the account.

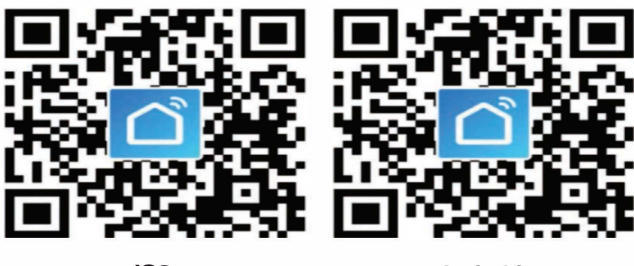

IOS

Android

Step 2: Let the plug connect with the power supply, long press the "Reset" button more than 5 seconds until the blue indicator enters into the fast flash mode. Select "confirm indicator rapidly blinks".

-4-

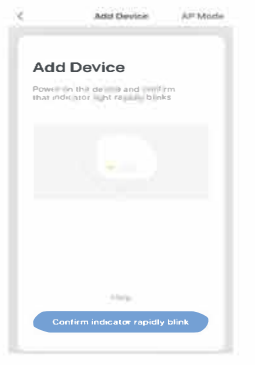

- 6 -

Step 4: Enter the device page, then complete the configuration. Then click "Add remote," you can see page Select the remote device type. Choose a set you want to control.

Use Air conditioner as a sample.Click "Air Conditioner". Search your brand and click it, then you can see the control page. Click Power button and watch if your Air conditioner can turn on/off. If so, click "Can use, this" then you can control your AC by that page. If no, click "I can't use it", then click power button and watch if your set can turn on/off again until it's works.

| Smart IR1.0.0 (H&a |     | Choose Brand                    |   | < Air condit        | ioner 🗹                        |
|--------------------|-----|---------------------------------|---|---------------------|--------------------------------|
|                    |     | Select the Air conditioner bran |   |                     | versal remote control (1 / 24) |
| (+)                |     |                                 |   | 23                  | db                             |
| Add remote         | DAI | KIN                             |   | 20.0                | )                              |
|                    | PAN | IASONIC                         |   |                     | JTO OFF                        |
|                    |     |                                 |   | Mode Air volu       | me Wind                        |
|                    | SAN | ISUNG                           |   | + Tempera           | ture —                         |
|                    | MIT | SUBISHI ELECTRIC                |   |                     |                                |
|                    | ACM | ла                              |   |                     |                                |
|                    |     | ONATIC                          |   |                     |                                |
|                    |     | 00N                             |   | Can this remote con | No (Next)                      |
|                    | ACL | JRA                             | > |                     | _                              |

## Learning Function (DIT

Step 1: Click "DIY" in this page. And Click "Next".

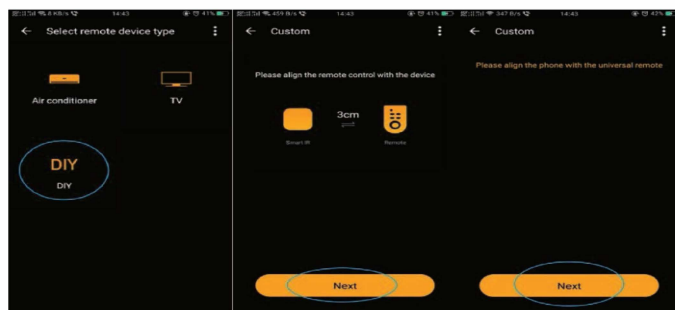

-9-

Step 3: When this page show, it means DIY success. Input the name of the key and confirm.

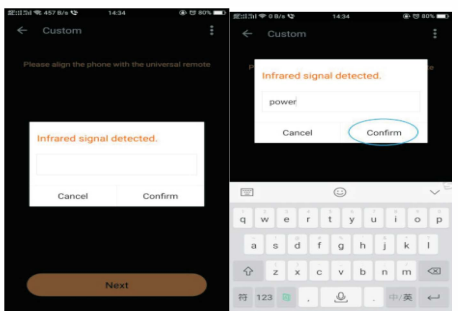

Step 4: Then you can Continue to DIY or Save this controller.

- 10 -

Step 3: Select your country code and Enter your "Smart Life" APP Account and Password, then press the "Link Now" button. Choose "Smart Life". When the Account success to login, press the "Authorize" button.

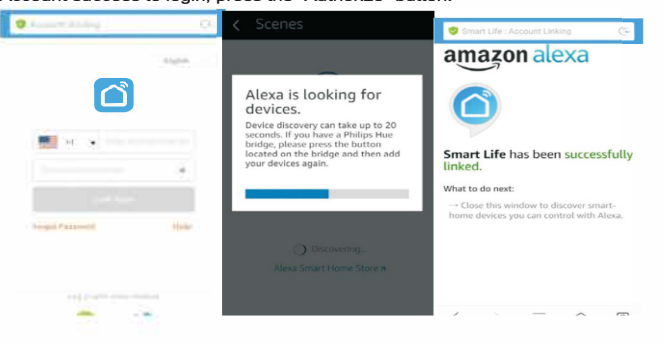

When this page show, it means you have linked the Smart Life  $\mbox{App}$  to  $\mbox{Alexa}$  successful. Come back to  $\mbox{Alexa}$   $\mbox{App}.$ 

- 12 -

#### Warranty

This device comes with a one year warranty from the date of purchase,

We are always there to help you. Any questions, you can mail or call to us anytime,

| Nodel:IR02       |
|------------------|
| lame:            |
| Address:         |
| Nobile Number:   |
| Date of purchase |
| nvoice Number:   |
| Signature:       |

Note

The following situation cannot enjoy my company warranty commitment: -product was not normal use. -abnormal conditions, wet storage. -unauthorized repair, misuse, abuse and change. -products of the normal wear and tear. -beyond the shelf life. Step 2: When this page show, you can start DIY. Press the keys you want to learn.

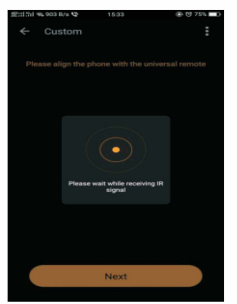

When DIY, please noted three points:

1. Makesurearedlighton.Youwillfindtheredlightwhenyouclosetotheproduct, because the red light inside it (at the back of the bluelight).

2. Make the controller towards the red light.

3. The distance between the controller and the IR no more 6M (if old version, just 3CM) . The closer the better. Too far maybe fail tolearn.

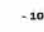

## low II work with Amazon Alexa & Eche

Step 1: Open the" Amazon Alexa"APP, make your Alexa/Echo speaker link to the Alexa App, then find the "Skills "button on the menu. Press it.

| < Search |                                      | K Smart Life                                           | R.       |  |  |
|----------|--------------------------------------|--------------------------------------------------------|----------|--|--|
| 254000   | 8                                    | Smart Life D                                           | mpan -   |  |  |
| 10000    | Sector Amount .                      | Ratted: Guadance Suggested                             |          |  |  |
|          | Smart Life<br>Tuya Inc.<br>★★★★ 1311 | DISABLE SKILL                                          |          |  |  |
| L        | "Alexa, turn on hallway light"       |                                                        |          |  |  |
|          | DIGMA SmartLife<br>安川市國客告註社          | Disabling this skill will unlink your account Link Now | Link Now |  |  |
|          | "Alexa.turn c= my livingroom light   | May Salayan Basan as August 1995                       | -        |  |  |
|          | Ja-Smartlife                         | "Alexa, turn on hallway light" "Ale                    |          |  |  |
|          | Turn in Bessim light                 | ABOUT NOT DOLL                                         | 1.00     |  |  |

Step 2: Search the" SmartLife" and choose the first one, then Enable it.

- 11 -

# Step 4: Back to the menu, and press the "Smart home" button, then choose the "Devices", then press the "Discover" button

| **** CUCC at: 10.07       |       | = cucc =                     | All target |      |                          | 1             |            |                                |                                           |                      |
|---------------------------|-------|------------------------------|------------|------|--------------------------|---------------|------------|--------------------------------|-------------------------------------------|----------------------|
|                           |       | Eth. cm                      |            |      | -                        | -             | loopet     |                                |                                           |                      |
| Thomas Ø                  |       |                              | Jups       |      |                          | -             | Torpet     |                                |                                           |                      |
|                           | _     | De De                        | vices      | - 20 | -                        |               |            | smart socket (                 | Offline)<br>solvet                        | Forget               |
| Lists                     |       | O Sce                        | ines       |      | Sec. of Concession, Name | 2             | copet      | Alexa is                       | looking for                               |                      |
| Alerts & Alarms           |       | Configure Sma<br>Smart Human | et Home    |      | 121110.23                |               | lorget     | devices                        |                                           | 20 seconds           |
| yy sams                   | May - | 1 enabled                    |            |      | more that the            | and summaries | loopet     | If you have a<br>press the but | Philips Hue bridge<br>tton located on the | please<br>bridge and |
| Smart Home  Things to Try |       |                              |            |      |                          |               | 1.00       | -                              |                                           |                      |
| Settings                  |       |                              |            |      |                          |               |            | Smart Life smart is            | schert                                    | Parget               |
|                           |       |                              |            |      |                          | e-scovr+      |            |                                |                                           |                      |
|                           |       |                              |            |      |                          |               |            |                                |                                           |                      |
|                           | le.   | â                            | Ø          | 16 C | 6                        | ୍             | <b>6</b> . | ۵                              | Ģ                                         | ь.                   |

Step 5: Now you can use your Alexa to control your Smart devices, enjoy yourself.

# FCC Warning

This davira complias with part 15 of tha FCC rulas. Oparation is subjart to tha following two ronditions; (1) this davira May not rause harmful interfaranra rand (2) this davira Must arrapt any interfaranra ranaivadr inrluding interfaranra that May rause undesired oparation.

Changas or Modifirations not axprassly approVad by tha party rasponsible for roMplianra rould Void tha usar's authority to oparata tha aquipMant.

NOTE: This aquipMant has bean tastad and found to roMply With the limits for a Class B digital daVirar pursuant to part 15 of the FCC Rules. Thase limits are dasigned to proVide reasonable protartion against harMful interfarement in a residential installation. This aquipMant ganarates uses and ran radiate radio fraquenry anargy andr if not installed and used in arrordanra With the instructionsr May rause harMful interfaremate radio roMMunirations. Howavar thera is no guarantee that interfaremare With the adatarMined by turning interfaremate radio roMMunirations. Howavar thera is no guarantee that interfaremare With the adatarMined by turning the aquipMant does rause and mful interfaremate radio or talaVision rareption which ran be datarMined by turning the aquipMant off and onr the user is annouraged to try to rorrent the interfaremate by one or More of the folloWing Maesures:

- Raoriant or ralorata tha raraiVing antanna. Inrraasa tha saparation batWaan tha aquipMant and raraiVar.
- Connart tha aquipMant into an outlat on a ritruit diffarant froM that to Whirh the raraiVar is ronnartad.
  Consult the dealar or an aXparianrad radio/TV tarhnirian for help.

#### Radiation Exposura Statamant

This aquipMant romplies with FCC radiation aXposura limits sat forth for an unrontrollad anVironMant. This aquipMant should be installed and operated with Minimum distance 20rm betWeen the radiator and your body.